## Le lettrage des comptes est réalisé à partir des encaissements et décaissements du compte banque.

- Activez le module Comptabilité.
- Cliquez sur le menu Comptabilité puis Lettrage.
- ⇒ Lorsqu'une concordance est trouvée entre une créance et un encaissement, odoo l'affiche à l'écran et propose de lettrer par un bouton situé au-dessus :

## - Cliquez sur le bouton LETTRER.

| тртари      | ILC Tableau                                  | Lae bora Cile      | ents Fournisseurs    | Comptabilite | Analyse | Configuration |            |            |
|-------------|----------------------------------------------|--------------------|----------------------|--------------|---------|---------------|------------|------------|
| е           |                                              |                    |                      |              |         |               |            |            |
|             |                                              |                    |                      |              |         |               |            |            |
|             |                                              |                    |                      |              |         |               | $\searrow$ |            |
| Sélectionne | r un partenaire <del>-</del>                 |                    |                      |              |         |               |            | LETTRER    |
| Vatexi      |                                              |                    |                      |              |         |               | 401011     |            |
| 401011      | 15/03/2022                                   | OD/2022/03/0       | 013 : lover novembre |              |         |               |            | 900.00 € @ |
| 401011      | 15/03/2022                                   | OD/2022/03/0       | 014                  |              |         | 90            | 00,00 €    | e          |
| Corr        | espondances div                              | erses Opératio     | ons manuelles        |              |         |               |            |            |
| Filtrer pa  | ar compte, étique                            | tte, partenaire, m | Q                    |              |         |               |            |            |
| 401011      |                                              |                    |                      |              |         | 90            | 00,00 €    | 6          |
| 401011      | 11 15/03/2022 OD/2022/03/0028 : loyer natexi |                    | 028 : loyer natexi   |              |         |               |            | 900,00€ @  |
| 401011      | 15/03/2022                                   | OD/2022/03/0       | 016                  |              |         | 19            | 92,00 €    | 6          |
|             |                                              |                    |                      |              |         |               |            |            |
| Sélectionne | r un partenaire <del>,</del>                 |                    |                      |              |         |               |            | LETTRER    |
| Séphori     |                                              |                    |                      |              |         |               | 4110001    | (          |
| 4110001     | 15/03/2022                                   | OD/2022/03/0       | 007                  |              |         |               |            | 2 808,00 € |
| 4110001     | 13/04/2022                                   | Séphori: FAC/2     | 022/00010            |              |         | 2.8           | 00 £       |            |

Il est possible de lettrer des écritures non proposées par odoo en cliquant les sommes à lettrer.

| Filtrer pa | ar compte, étiquet | te, partenaire, m <b>Q</b>                                                        |            |              |
|------------|--------------------|-----------------------------------------------------------------------------------|------------|--------------|
| 411002     | 15/03/2022         | OD/2022/03/0005                                                                   |            | 1 730,40 € 🕕 |
| 411002     | 13/04/2022         | Orchis SA: FAC/2022/00007                                                         | 234,00 €   | 0            |
| 411002     | 13/04/2022         | Orchis SA: FAC/2022/00006                                                         | 1 730,40 € | 0            |
| 411002     | 12/04/2022         | Orchis SA: RFAC/2022/00001 : Extourne de : FAC/2022/00002, Produits<br>défectueux |            | 655,20 € 🕚   |
| 411002     | 12/04/2022         | Orchis SA: FAC/2022/00003                                                         | 468,00 €   | 0            |
| 411002     | 12/04/2022         | Orchis SA: FAC/2022/00002                                                         | 655,20 €   | 0            |
| 411002     | 12/04/2022         | Orchis SA: FAC/2022/00001                                                         | 280,80 €   | 0            |
| 411002     | 13/03/2022         | Orchis SA: RFAC/2022/00001 : Extourne de : FAC/2022/00002, Produits défectueux    |            | 280,80 € 🚯   |
| 411002     | 13/03/2022         | Orchis SA: RFAC/2022/00001 : Extourne de : FAC/2022/00002, Produits défectueux    | 468,00 €   | 0            |
| 411002     | 13/03/2022         | Orchis SA: RFAC/2022/00001 : Extourne de : FAC/2022/00002, Produits défectueux    | 234,00 €   | 0            |

- Cliquez sur les sommes trouvées puis cliquez sur le bouton LETTRER.